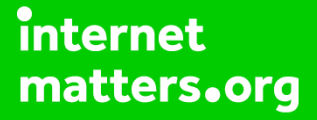

# Parental controls guide

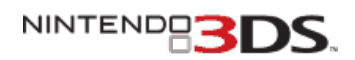

### **Parental Controls information**

#### Type of guide

Entertainment & Search engines

#### **Features and Benefits**

Through the use of a Parental Controls PIN you can tailor/restrict Internet Browsing, Nintendo 3DS Shopping Services, Display of 3D images, Sharing Images/Audio/Video, Online Interaction, StreetPass, Friend Registration, and DS Download Play.

#### What specific content can I restrict?

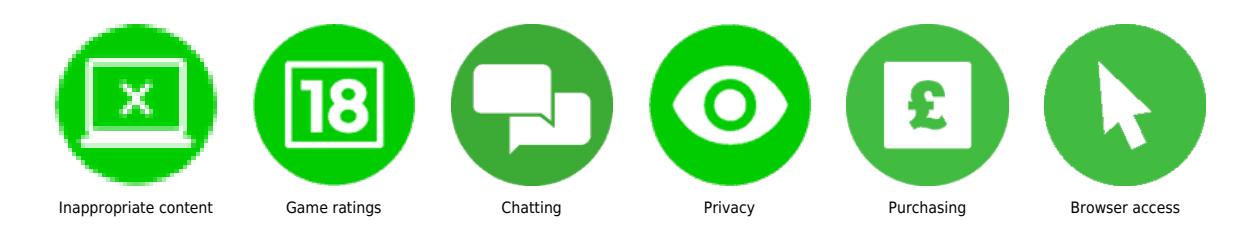

#### What do I need?

A Nintendo account (email address/Password)

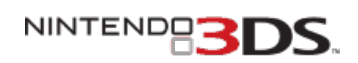

### Step by step guide

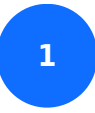

Open the System Settings software from the HOME Menu.

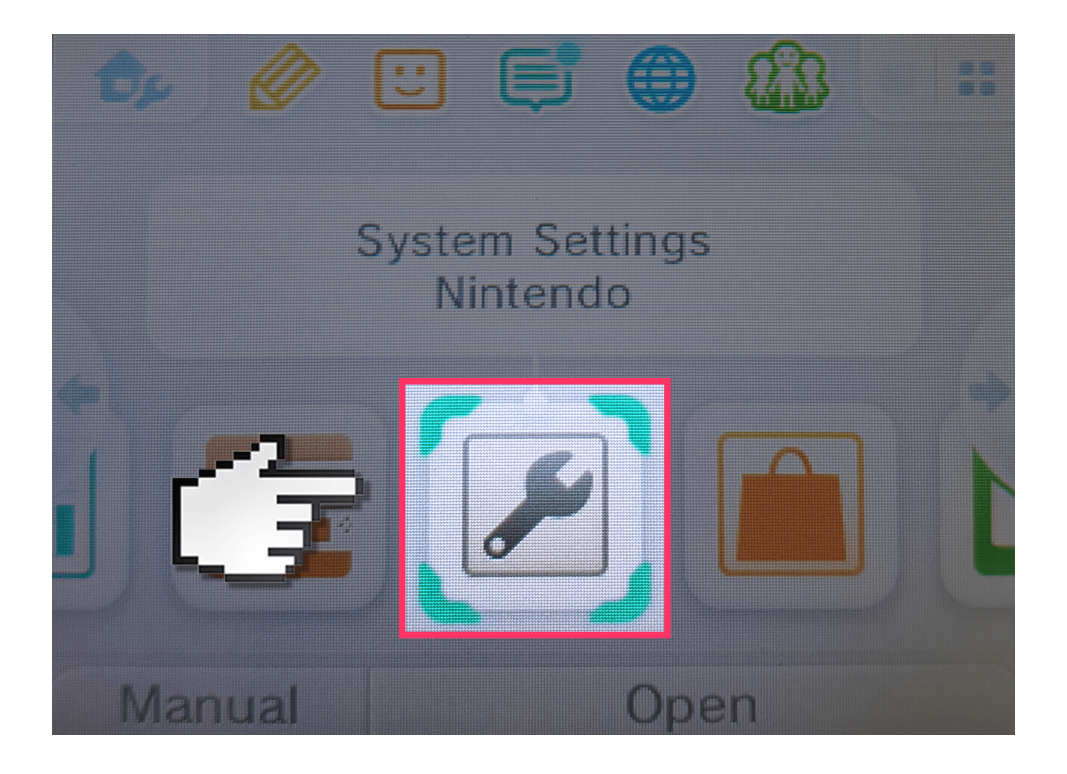

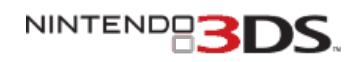

### Step by step guide

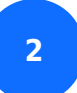

Select Parental Controls and follow the on-screen instructions.

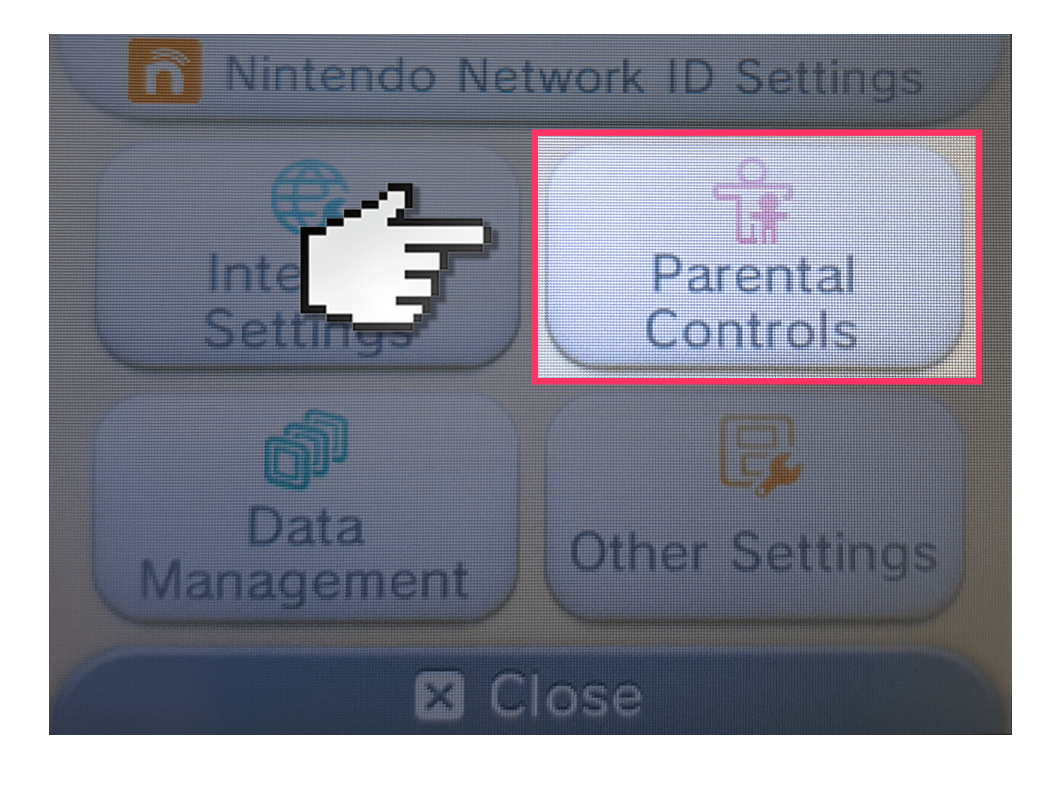

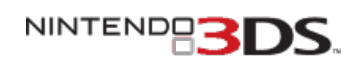

### Step by step guide

<sup>3</sup> Choose a PIN code to ensure that your child cannot change your chosen settings. You will be asked to enter the PIN twice to confirm.

| 1      | 2 | 3  | - |
|--------|---|----|---|
| 4      | 5 | 6  |   |
| 7      | 8 | 9  |   |
|        | 0 |    |   |
| Cancel |   | OK |   |

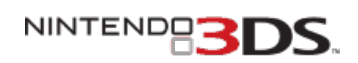

#### Step by step guide

<sup>4</sup> Select a secret question and answer in case you forget your PIN. This can used to retrieve access to Parental Controls if you forget your PIN

## What did you call your first pet?

Where were you born?

What is your favourite sports team?

Cancel

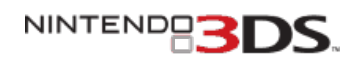

#### Step by step guide

<sup>5</sup> Register an email address that your child does not have access to. If you forget your PIN and the answer to your secret question, you can request for a master key to be sent to your registered email address.

You now have the option to register an email address.

If you forget your PIN and the answer to your secret question, a master key to reset your PIN can be sent to your registered email address.

Cancel

Register

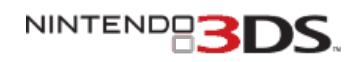

### Step by step guide

6 S

Select "Parental Controls Settings" once you have completed the PIN set up.

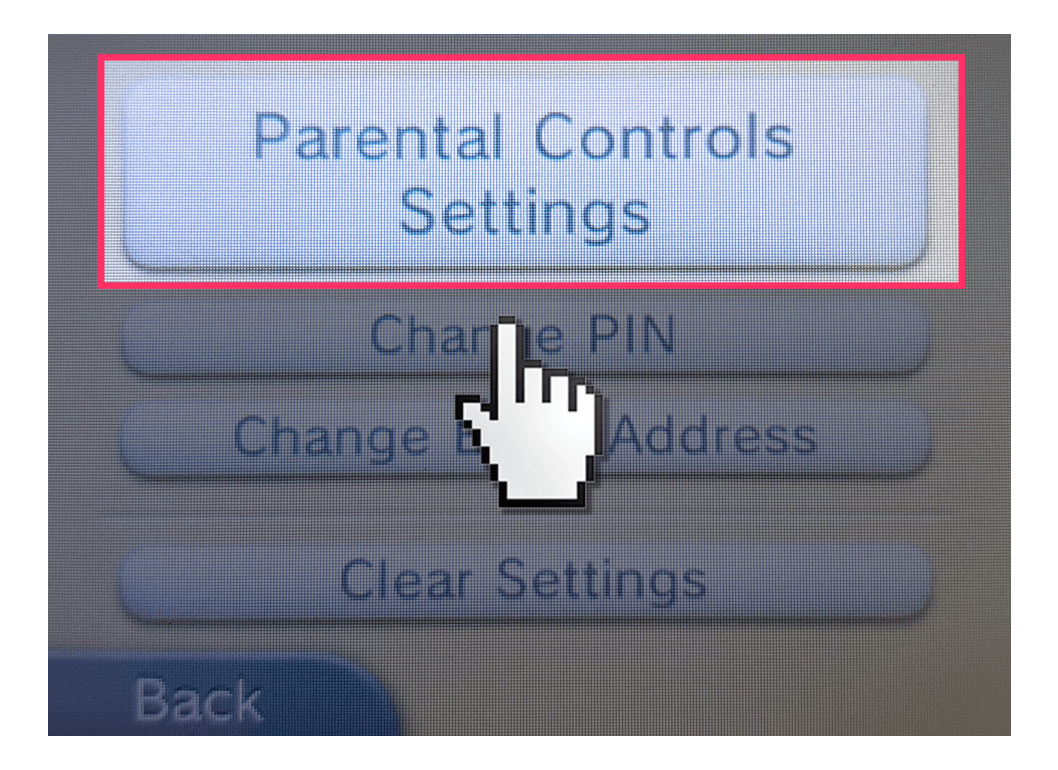

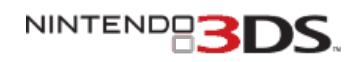

#### Step by step guide

7 By default, all Parental Control options are enabled. You can individually configure the settings to your needs by selecting the separate topics.

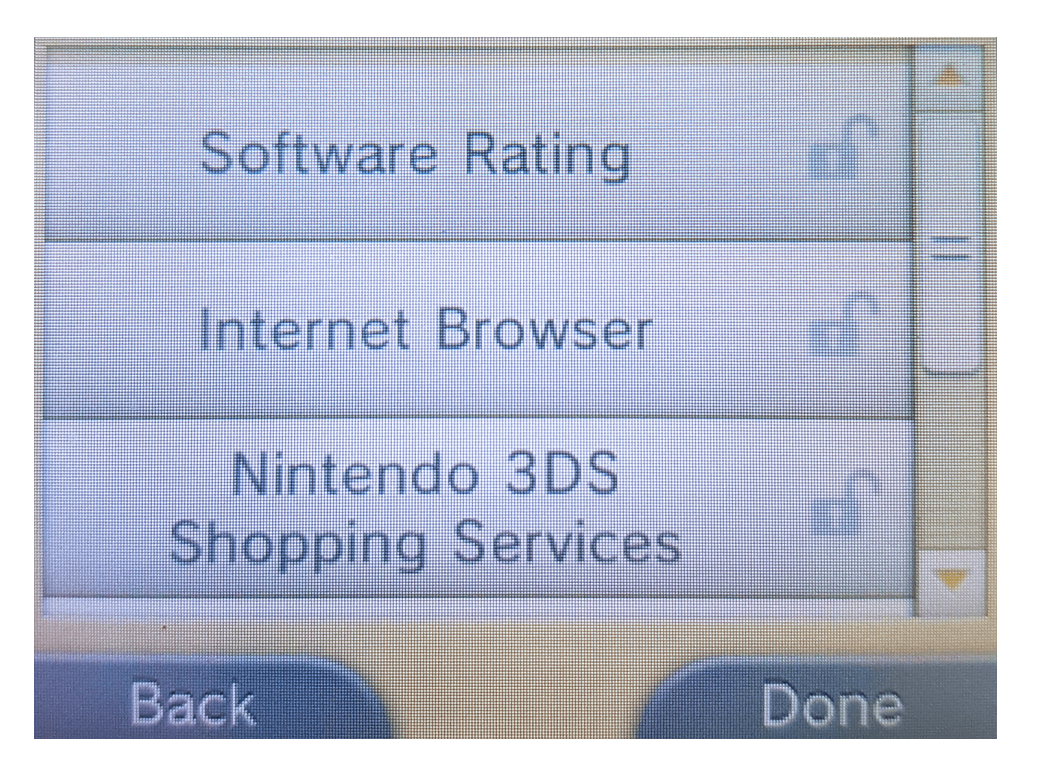

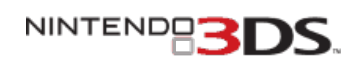

### Step by step guide

<sup>8</sup> Once you are satisfied with your settings, tap the "Done" button to confirm. You will be taken back to the Parental Controls front screen.